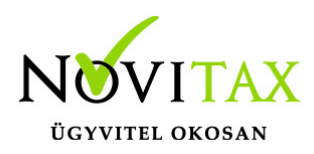

## **Bank tétel import**

Bank tétel import a RAXLA programban érhető el, a Bank,pénztár/Bankszámla kivonatok vezetése menüpontban az alábbiak szerint.

- 1. Rögzíteni kell a teljes összeget egy tételben a bankban
- 2. A rögzített tételre ráállva a *Tétel import* gombbal kezdeményezni kell az importálást:

| Bank felvitel                        | ×                         |                                    |                             |
|--------------------------------------|---------------------------|------------------------------------|-----------------------------|
| Bank 1 + Bank                        |                           |                                    |                             |
| Kivonatszám 3 Eredeti kiv.szám       | И ОК                      |                                    |                             |
| Árfolyam 🔄                           |                           |                                    |                             |
| Nyitás 2017.01.01 11 165 034.0       | 0 X Mégsem                |                                    |                             |
| Zárás 0.0                            | 0 t <del>ol</del> Keresés |                                    |                             |
| Biz. sorszám Dátum Irány Összeg      | Fizetés módja Megjegyzés  |                                    |                             |
| 1 2017.01.01 + 100 000.00            | ) Átutalás                |                                    |                             |
|                                      |                           |                                    |                             |
|                                      |                           |                                    |                             |
|                                      |                           |                                    |                             |
|                                      |                           |                                    |                             |
|                                      |                           |                                    |                             |
|                                      |                           |                                    |                             |
|                                      |                           |                                    |                             |
|                                      |                           |                                    |                             |
| • - •                                |                           |                                    |                             |
| Tétel sorszám Irány Összeg Bizonylat | Díjbekérő Típus Partner   | Konti                              | rozás Munkaszám Költséghel  |
| 1 + 100 000.00                       | N Első partner            |                                    |                             |
|                                      |                           |                                    |                             |
|                                      |                           |                                    |                             |
|                                      |                           |                                    |                             |
|                                      |                           |                                    |                             |
|                                      |                           |                                    |                             |
| + - +                                |                           |                                    |                             |
| Záróegyenleg: 11 265 034.00 😭 Felad  | lás 🥖 Automat             | ikus kiegyenlítés 🛛 🚨 Tétel import | Csekkek 🕀 Kivonat zárás 🛚 🚳 |
| Banki tétel rögzítése                |                           |                                    |                             |

#### CSV fájl tartalma

Jegyzettömbben nézve:

# www.novitax.hu

1105 Budapest, Gitár utca 4. | Tel.: (+36 1) 263-2363 | E-mail: novitax@novitax.hu

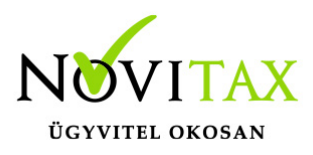

## **Bank tétel import**

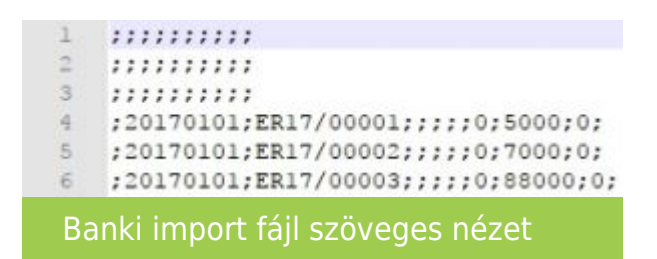

Excelben megjelenítve:

|   | А                           | В            | С                     | D               | E               | F               | G               | Н              | 1                    | J              |
|---|-----------------------------|--------------|-----------------------|-----------------|-----------------|-----------------|-----------------|----------------|----------------------|----------------|
| 1 | Nincs használva             | Tétel dátuma | Eredeti bizonylatszám | Nincs használva | Nincs használva | Nincs használva | Nincs használva | Számla összege | Kiegyenlítés összege | Skontó összege |
| 2 | Nincs használva             | Tétel dátuma | Eredeti bizonylatszám | Nincs használva | Nincs használva | Nincs használva | Nincs használva | Számla összege | Kiegyenlítés összege | Skontó összege |
| 3 | Nincs használva             | Tétel dátuma | Eredeti bizonylatszám | Nincs használva | Nincs használva | Nincs használva | Nincs használva | Számla összege | Kiegyenlítés összege | Skontó összege |
| 4 |                             | 20170101     | ER17/00001            |                 |                 |                 |                 | 0              | 5000                 | 0              |
| 5 |                             | 20170101     | ER17/00002            |                 |                 |                 |                 | 0              | 7000                 | 0              |
| 6 |                             | 20170101     | ER17/00003            |                 |                 |                 |                 | 0              | 88000                | 0              |
|   | Banki import fájl xls nézet |              |                       |                 |                 |                 |                 |                |                      |                |

Az első három sort nem olvassuk be, csak a pontosvesszőket kell tartalmaznia, de tartalmazhat más szöveget is.

Fontos, hogy a sorok végén is legyen pontosvessző – pl. ha Excellel mentjük a fájlt, akkor mindenképpen ellenőrizzük jegyzettömbben is a pontosvesszők meglétét.

Az utolsó sorban lévő összeg ne a számla végösszege legyen, hanem az összes maradék összeg, ami ezáltal a tételek összegét egyenlővé teszi a bankba rögzített tétellel. A fennmaradó összeggel függő tétel jön létre.

Az importálás a programban a bizonylatoknál rögzített Eredeti bizonylatszám mező alapján találja meg a számlákat. A kiegyenlítés a számla végösszegével egyenlő lesz.

A mintában lévő adatokon kívül mást jelenleg nem olvasunk be, de az elméleti mezősorrend a következő:

Tipus(integer);Kelt(TDate);ErBiz(String);DokTip(integer);SajBizSzam(String);ILN(String);Pnev(String)

#### www.novitax.hu

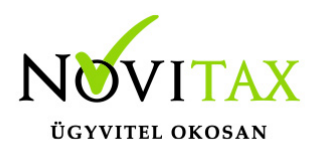

# **Bank tétel import**

);Osszeg(double);Fizetendo(double);Skonto(double);iSzSorsz(integer);

Eredmény:

| Biz. sorszá | im D                | )átum     | 1      | Irány Öss | zeg        | Fizetés módja |       | Megjegyzés                               |            |                   |             |
|-------------|---------------------|-----------|--------|-----------|------------|---------------|-------|------------------------------------------|------------|-------------------|-------------|
|             | 1                   | 2017      | .01.01 | +         | 100 000.00 | Átutalás      |       |                                          |            |                   |             |
|             |                     |           |        |           |            |               |       |                                          |            |                   |             |
|             |                     |           |        |           |            |               |       |                                          |            |                   |             |
|             |                     |           |        |           |            |               |       |                                          |            |                   |             |
|             |                     |           |        |           |            |               |       |                                          |            |                   |             |
|             |                     |           |        |           |            |               |       |                                          |            |                   |             |
|             |                     |           |        |           |            |               |       |                                          |            |                   |             |
|             |                     |           |        |           |            |               |       |                                          |            |                   |             |
|             |                     |           |        |           |            |               |       |                                          |            |                   |             |
|             |                     |           |        |           |            |               |       |                                          |            |                   |             |
|             |                     |           |        |           |            |               |       |                                          |            |                   |             |
| +           |                     | -         |        |           |            |               |       |                                          |            |                   |             |
| Tátal corr  | źm                  | Irány     | Öcczoc |           | Rizopulat  | Dűbokórő      | Típur | Partner                                  | Kontírozác | Munkaczám         | Költságh ^  |
| Teter sors. | 2 <b>a</b> 111<br>1 | +         | USSZEG | 5 000.00  | K117/00021 | DIJDEKEIO     | R     | Első partner                             | 68         | Plulikaszalli     | Koitsegn    |
|             | 2                   | +         |        | 7 000.00  | KI17/00022 |               | R     | Második partner                          | 68         |                   |             |
|             | 3                   | +         |        | 9 000.00  | KI17/00023 |               | R     | Harmadik Partner                         | 68         |                   |             |
|             | 4                   | +         |        | 79 000.00 |            |               | F     | Első partner                             |            |                   |             |
|             |                     |           |        |           |            |               |       |                                          |            |                   |             |
|             |                     |           |        |           |            |               |       |                                          |            |                   | ~           |
| <           |                     |           |        |           |            |               |       |                                          |            |                   | >           |
| +           |                     | -         | •      |           |            |               |       |                                          |            |                   |             |
| Záróegye    | nleg                | <b>]:</b> | 11 2   | 265 034.0 | 0 😭 Felad  | ás            |       | 🗡 Automatikus kiegyenlítés 🛛 🚨 Tétel imp | ort        | Csekkek 🛛 🕀 Kivor | nat zárás 🔯 |
| Bai         | nki                 | i im      | port   | t ered    | ménye      |               |       |                                          |            |                   |             |

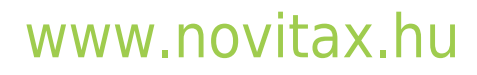

1105 Budapest, Gitár utca 4. | Tel.: (+36 1) 263-2363 | E-mail: novitax@novitax.hu